## **ACC Global Sharepoint Instructions**

Adding User to site:

1. Click on Settings button in upper left then click on site permissions

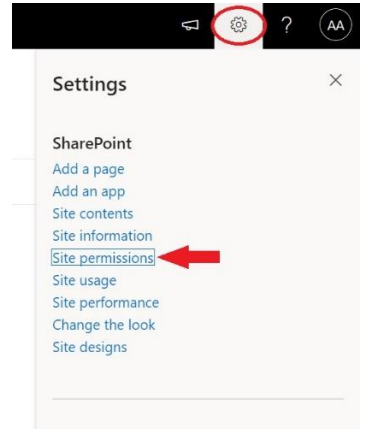

## 2. Click on advanced permissions settings

| Permissions                                                                                                    | $\times$ |
|----------------------------------------------------------------------------------------------------|----------|
| Manage site permissions or invite others to collaborate                                                                       |          |
| Invite people                                                                                                    |          |
|                                                                                                    |          |
|                                                                                                    |          |
|                                                                                                    |          |
| Site Sharing                                                                                                    |          |
| Change how members can share                                                                                                  |          |
| There are additional groups or people with permissions on this site. To see them, please visit Advanced permissions settings. | •        |

 From the permissions tab, click on the group you want to add user to. By default there are 3 groups. Site owners – gives full control, Site Members – gives read/write access, and Site Viewers – Read Only access

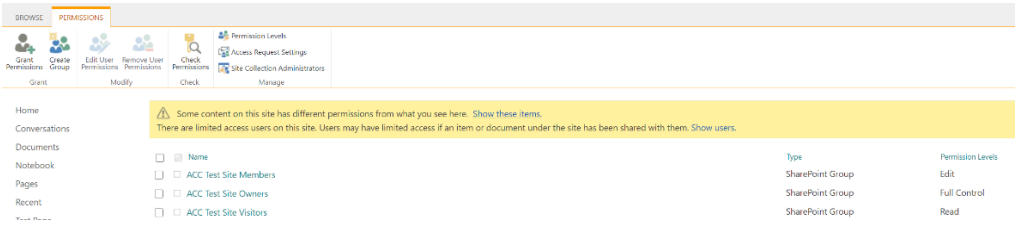

4. From the People and Groups menu click on New -> Add Users

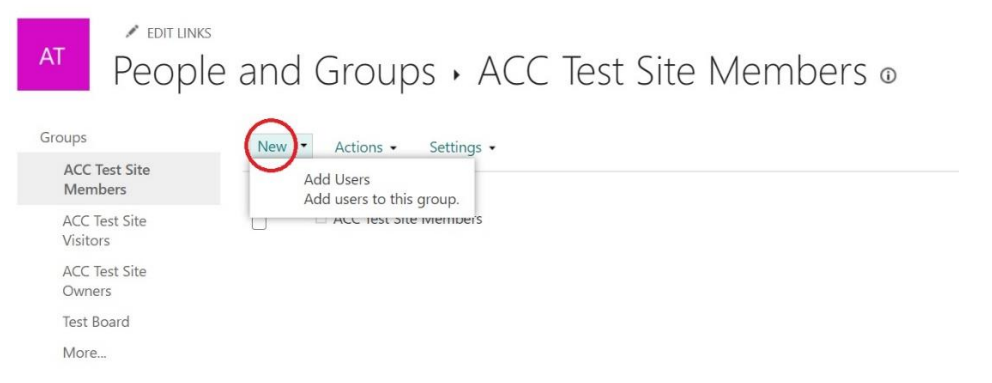

5. Enter email address of user you want to share site with along with any message you wish to add, then click Share button.

| Share 'ACC Test Sit | 'e'                                         | × |
|---------------------|---------------------------------------------|---|
| Invite people       | enteremailaddress@test.com                  |   |
| Shared with         | Message to invited user SHOW OPTIONS Cancel |   |